# Ulazni računi od student servisa

Zadnje ažurirano22/08/2023 10:48 am CEST

Organizacija koja je obveznik PDV-a primi račun s različitim rashodima (standardna stopa, snižena stopa, oslobođeno PDV-a, ne oporezuje se).

Zaglavlje računa unesemo isto kao i kod drugih ulaznih računa.

### Usluge po stopi PDV-a

1 Na padajućem izborniku odaberemo rashod za knjiženje provizije po

#### standardnoj stopi.

- 2 Rashod dodamo klikom na **Novo.**
- 3 Rashodu odredimo odgovarajući konto i odaberemo opću stopu PDV-

| a.                                                                      |                                         |  |
|-------------------------------------------------------------------------|-----------------------------------------|--|
| Rashodi                                                                 |                                         |  |
| 🗙 Odustani 🖹 Spremi 🕅 Spremi i novo                                     |                                         |  |
| Opće postavke Ostalo                                                    |                                         |  |
| Naziv:                                                                  | Usluge studentskog servisa              |  |
| Konto: *                                                                | 4191 - Usluge studentskog servisa 🛛 🗶 🗸 |  |
| Stopa PDV-a: *                                                          | Opća stopa 🛛 🗴 🗸 🖌 🖌 🖌 🗸 V              |  |
| Vrsta rashoda: *                                                        | Rashod 🗙 🗸                              |  |
| Predujam:                                                               |                                         |  |
| Samooporezivanje:                                                       |                                         |  |
| Rashod se može<br>upotrebljavati:                                       |                                         |  |
| Osobno prijevozno sredstvo:                                             |                                         |  |
| 4 Unesemo <b>Iznos osnovice</b> odabranog rashoda; PDV se izračuna sam. |                                         |  |
| 5 Kliknemo na Spremi red.                                               |                                         |  |

### Usluge oslobođene PDV-a

1 Rashod dodamo klikom na **Novo.** 

2 Rashodu odredimo odgovarajući konto i odaberemo stopu oslobođeno PDV-a.

| Rashodi                                                          |                                         |  |
|------------------------------------------------------------------|-----------------------------------------|--|
| X Odustani 🖺 Spre                                                | mi 🖫 Spremi i novo                      |  |
| Opće postavke Ostalo                                             |                                         |  |
| Naziv:                                                           | Usluge studentskog servisa              |  |
| Konto: *                                                         | 4191 - Usluge studentskog servisa 🛛 🗶 🗸 |  |
| Stopa PDV-a: *                                                   | Oslobođeno 🛛 🗶 🗸 PDV se odbija          |  |
| Vrsta rashoda: *                                                 | Rashod 🗶 🗸                              |  |
| Predujam:                                                        |                                         |  |
| Samooporezivanje:                                                |                                         |  |
| Rashod se može<br>upotrebljavati:                                |                                         |  |
| Osobno prijevozno sredstvo:                                      |                                         |  |
| 3 Unesemo Iznos osnovice odabranog rashoda; PDV se izračuna sam. |                                         |  |
| 4 Kliknemo na <b>Spremi red.</b>                                 |                                         |  |

## Usluge koje se ne oporezuju

1 Na padajućem izborniku odaberemo rashod za usluge koje se ne

oporezuju.

- 2 Rashod dodamo klikom na **Novo.**
- 3 Rashodu odredimo odgovarajući konto i odaberemo stopu PDV-a

neoporezivo.

- 4 Unesemo Iznos osnovice odabranog rashoda; PDV se izračuna sam.
- **5** Kliknemo na **Spremi red.**
- 6 Račun potvrdimo.